# Saídas a serem coletadas em caso de falha ou recarga inesperada

## Contents

Introduction Catalyst 9000 Series Switches Verificações básicas Saídas a recolher Controladores de LAN sem fio Catalyst 9800 Series Travamentos de AP da GUI do Cat 9800: Controladores de LAN sem fio executando o Cisco AireOS Fazendo upload de logs e arquivos de travamento (GUI) Carregando registros e arquivos de travamento (CLI) Fazendo o upload de lixos de núcleo do controlador para um servidor (CLI) Travamentos de AP da GUI do AireOS: Travamento de AP-IOS via CLI: AP-COS Crash via CLI:

# Introduction

Este documento é um guia sobre verificações importantes e saídas úteis que devem ser coletadas em caso de travamento ou reinicialização inesperada de produtos empresariais da Cisco. As informações neste documento não devem ser exaustivas e devem servir como um guia geral para os clientes, especialmente quando eles planejam abrir uma solicitação de serviço no Cisco TAC.

# Catalyst 9000 Series Switches

## Verificações básicas

- Quando ocorreu o recarregamento/travamento?
- O switch se recuperou automaticamente após o travamento?

## Saídas a recolher

• show tech-support diagnostic

**Note**: a saída show tech-support pode ser grande e é recomendável redirecionar a saída para um arquivo na flash.

- dir all
- Qualquer arquivo de *relatório/arquivo do sistema* do diretório flash/crashinfo criado no momento do recarregamento/travamento.
- request platform software archive Este comando cria um arquivo na memória flash do switch/supervisor ativo.
- solicitar o software de rastreamento slot RP standby archive Execute este comando no caso da configuração de alta disponibilidade do Catalyst 9400/Catalyst 9600 para coletar o Btrace do supervisor em standby. Este é um comando oculto, configure o serviço interno para executá-lo. Esse comando criará um arquivo na memória flash do supervisor em standby.
- solicitar o arquivo RP em standby do switch de slot do software da plataforma executar este comando no caso da configuração do Catalyst 9400 SVL para coletar o Btrace do supervisor em standby. Esse comando criará um arquivo na memória flash do supervisor em standby.

# Controladores de LAN sem fio Catalyst 9800 Series

Coletar travamentos/pontos de controle relatórios de sistema/travamentos de AP. Isso pode ser feito via GUI: Navegue até Solução de problemas > CoreDump e relatório do sistema

| Q. Search Menu Items |     | Troubleshoot | ing * > Core Dump and System | Report                           |                                                                     |                  |
|----------------------|-----|--------------|------------------------------|----------------------------------|---------------------------------------------------------------------|------------------|
| Dashboard            |     | Core Dump    |                              |                                  |                                                                     |                  |
| Monitoring           | ->- | × Dolote     |                              |                                  |                                                                     |                  |
|                      | >   |              | Date & Time                  | <ul> <li>Size (Bytes)</li> </ul> | <ul> <li>Name</li> </ul>                                            | Download         |
| O Administration     |     |              | 17 Dec 2019 09:14:10         | 867810                           | bootflash-1/core/c9800-1_nginx_12668_20191217-091409-CET.core.gz    | 4                |
|                      | 1.5 |              | 17 Dec 2019 09:14:10         | 867810                           | stby-bootflash/core/c9800-1_nginx_12668_20191217-091409-CET.core.gz |                  |
| X Troubleshooting    |     | 14 4 3       | ► H                          |                                  |                                                                     | 1 - 2 of 2 items |

#### ou via CLI:

```
# more bootflash:system-report*
# copy bootflash:system-report-YYYYMMDD-HHMMSS-Timezone.tar.gz {tftp: | ftp: | https: ..}
OU
```

```
# more harddisk:system-report*
# copy harddisk:system-report-YYYYMMDD-HHMMSS-Timezone.tar.gz {tftp: | ftp: | https: ..}
Saídas adicionais a serem coletadas -
```

show proc cpu platform sorted 1min show proc mem platform accounting show redundancy switchover history show redundancy history

### Travamentos de AP da GUI do Cat 9800:

Para qualquer travamento de AP, colete os arquivos de travamento de AP na GUI da WLC>>Configuração>>Sem fio>Pontos de acesso>> Clique na guia AP relevante >> Avançado

| Configuration >> Wireless >> Access Points                                                                                       | Edit AP                                 |                   |                                      | ×    |  |
|----------------------------------------------------------------------------------------------------|-----------------------------------------|-------------------|--------------------------------------|------|--|
|                                                                                                    | General Interfaces                      | High Availability | Inventory ICap Advanced              | ^    |  |
| All Access Points                                                                                                    | Advanced                                |                   | AP Retransmit Config Parameters      |      |  |
| Number of AP(s): 1                                                                                                    | Country Code*                           | US                | AP Retransmit Count 5                |      |  |
| AP Name $\checkmark$ $\stackrel{AP}{Model}$ $\stackrel{\sim}{Stots}$ $\stackrel{Admin}{\sim}$ $\stackrel{\sim}{Status}$ IP Addre | Multiple Countries                      | US                | AP Retransmit Interval 3             |      |  |
| Shankar_3802 AIR-<br>AP3802I- 2 🔮 10.201.<br>B-K9                                                                                | Statistics Timer                        | 180               | AP Image Management                  |      |  |
| I 	 ■ 1 	 ■ 10 	 items per page                                                                                                  | CAPWAP MTU                              | 1485              | Predownload Swap                     |      |  |
| 4                                                                                                    | AP Link Latency Enabled                 |                   | AP Crash Data                        |      |  |
| > 5 GHz Radios                                                                                                    | TCP Adjust MSS Option                   |                   |                                      |      |  |
|                                                                                                    | AP TCP MSS<br>Adjust<br>AP TCP MSS Size | Enabled           | Download to bootflash Get Crash File |      |  |
| 2.4 GHZ Radios                                                                                                    |                                         | 1250              | Hardware Reset                       |      |  |
| > Dual-Band Radios                                                                                                    |                                         |                   | Parforme reset on the AP             | •    |  |
| à                                                                                                    | Cancel                                  |                   | Update & Apply to Dev                | vice |  |

# Controladores de LAN sem fio executando o Cisco AireOS

## Fazendo upload de logs e arquivos de travamento (GUI)

**Etapa 1** Escolha Command > Upload File. A página Carregar arquivo do controlador é exibida.

Etapa 2 Na lista suspensa Tipo de arquivo, escolha um de cada vez:

Log de eventos

Log de mensagens

Registro de interceptação

Arquivo de travamento

Etapa 3 Na lista suspensa Modo de transferência, escolha uma das seguintes opções:

TFTP

FTP

SFTP (disponível nas versões 7.4 e posteriores)

Etapa 4 Na caixa de texto Endereço IP, digite o endereço IP do servidor.

**Etapa 5** Na caixa de texto Caminho do arquivo, digite o caminho do diretório do arquivo de log ou travamento.

Etapa 6 Na caixa de texto Nome do arquivo, digite o nome do arquivo de log ou travamento.

Etapa 7 Se você escolheu FTP como o Modo de transferência, siga estas etapas:

Na caixa de texto Nome de usuário de login do servidor, digite o nome de logon do servidor FTP.

Na caixa de texto Senha de login do servidor, digite a senha de login do servidor FTP.

Na caixa de texto Server Port Number, digite o número da porta do servidor FTP. O valor padrão para a porta do servidor é 21.

**Etapa 8** Clique em Carregar para carregar o arquivo de log ou travamento do controlador. Uma mensagem é exibida indicando o status do carregamento. Repita a etapa 2 para coletar o restante dos registros.

#### Carregando registros e arquivos de travamento (CLI)

Etapa 1 Para transferir o arquivo do controlador para um servidor, digite este comando:

transfer upload mode {tftp | ftp | sftp}
Etapa 2 Para especificar o tipo de arquivo a ser carregado, digite este comando:

transfer upload mode datatype <datatype>

onde o tipo de dados é uma das seguintes opções:

crashfile — Carrega o arquivo de travamento do sistema.

errorlog — Carrega o log de erros do sistema.

panic-crash-file—Carrega as informações de pânico do kernel se ocorrer um pânico do kernel.

systemtrace—Carrega o arquivo de rastreamento do sistema.

traplog—Carrega o registro de interceptação do sistema.

watchdog-crash-file—Carrega o dump do console resultante de uma reinicialização iniciada por watchdog do controlador após um travamento. O módulo watchdog de software verifica periodicamente a integridade do software interno e garante que o sistema não fique em um estado inconsistente ou não operacional por um longo período.

Etapa 3 Para especificar o caminho para o arquivo, digite estes comandos:

```
transfer upload serverip server_ip_address
transfer upload path server_path_to_file
transfer upload filename filename
```

Etapa 4 Se você estiver usando um servidor FTP, digite também estes comandos:

```
transfer upload username username
transfer upload password password
transfer upload port port
```

Note: O valor padrão do parâmetro de porta é 21.

Etapa 5 Para ver as configurações atualizadas, digite este comando:

transfer upload start

**Etapa 6** Quando solicitado a confirmar as configurações atuais e iniciar o upload do software, responda y.

#### Fazendo o upload de lixos de núcleo do controlador para um servidor (CLI)

**Etapa 1** Para ver informações sobre o arquivo de dump central na memória flash, digite este comando:

show coredump summary Informações semelhantes às seguintes são exibidas:

Etapa 2 Para transferir o arquivo do controlador para um servidor, digite estes comandos:

transfer upload mode {tftp | ftp | sftp}
transfer upload datatype coredump
transfer upload serverip server\_ip\_address
transfer upload path server\_path\_to\_file
transfer upload filename filename

**Note**: Depois que o arquivo é carregado, ele termina com um sufixo .gz. Se desejar, você pode carregar o mesmo arquivo de despejo central várias vezes com nomes diferentes para servidores diferentes.

Etapa 3 Se você estiver usando um servidor FTP, digite também estes comandos:

```
transfer upload username username
transfer upload password password
transfer upload port port
```

Note: O valor padrão do parâmetro de porta é 21.

Etapa 4 Para exibir as configurações atualizadas, digite este comando:

transfer upload start

**Etapa 5** Quando solicitado a confirmar as configurações atuais e iniciar o upload do software, responda y.

Travamentos de AP da GUI do AireOS:

#### Da GUI do WLC>>Gerenciamento>>Suporte Técnico>>AP Registro de Travamento

| CISCO                                                                                                    | MONITOR       | <u>W</u> LANs | <u>C</u> ONTROLLER | WIRELESS | SECUR | NTY MANAGEMENT    | C <u>O</u> MMANDS | HELP  |
|----------------------------------------------------------------------------------------------------|---------------|---------------|--------------------|----------|-------|-------------------|-------------------|-------|
| lanagement                                                                                                    | AP Crash Logs |               |                    |          |       |                   |                   |       |
| Summary<br>SNMP                                                                                                    | AP Name       |               |                    |          | AP ID | MAC Address       | Admin S           | tatus |
| HTTP-HTTPS                                                                                                    | 1810W         |               |                    |          | 8     | 00:fe:c8:2e:3a:80 | Enable            |       |
| Telnet-SSH                                                                                                    |               |               |                    |          |       |                   |                   |       |
| Serial Port                                                                                                    |               |               |                    |          |       |                   |                   |       |
| Local Management<br>Users                                                                                                   |               |               |                    |          |       |                   |                   |       |
| User Sessions                                                                                                    |               |               |                    |          |       |                   |                   |       |
| Logs                                                                                                    |               |               |                    |          |       |                   |                   |       |
| Mgmt Via Wireless                                                                                                    |               |               |                    |          |       |                   |                   |       |
| Software Activation                                                                                                    |               |               |                    |          |       |                   |                   |       |
| <ul> <li>Tech Support</li> <li>System Resource</li> <li>Information</li> <li>Controller Crash</li> <li>Core Pump</li> </ul> |               |               |                    |          |       |                   |                   |       |
| AP Crash Log<br>System Otaustics                                                                                            |               |               |                    |          |       |                   |                   |       |

## Travamento de AP-IOS

O AP-IOS refere-se ao SO legado nos APs da Cisco. (Exemplo: Pontos de acesso (séries 1700/2700/3700/1600/2600/3600).

#### via CLI:

terminal length 0
more flash:/crashinfo-\*

Find the relevant crash files using timestamp copy ftp/tftp command to transfer crash file

## **AP-COS Crash**

AP-COS refere-se ao SO mais recente nos APs da Cisco. (Exemplo: Pontos de acesso 91XX/3800/2800/1800 Series).

#### via CLI:

```
show flash crash
show flash syslogs
```

• Localize os arquivos que correspondem ao carimbo de data e hora do travamento

```
• Mais para o arquivo de log do terminal ou copie o arquivo de travamento listado usando
copy sysylog <filnename>tftp:|scp: tftp|scp://x.x.x.x/
(ex. copy syslogs 14.crash_log tftp: 1.2.3.4 )
```

Como o URL deve estar no formato A.B.C.D[/dir]/nome do arquivo.

- Coletar todos os arquivos que correspondem à ID do evento para uma boa medida **Corefile** 
  - Os arquivos correspondentes só podem ser vistos e coletados da CLI do AP (ou CLI da WLC usando comandos 'AP')

show flash core

**Note**: Os arquivos corefiles são compactados em arquivos tar GZ (.tgz). Eles podem ser descompactados usando o Winzip e conterão um 'show tech', bem como cópias de outros logs.

• Copie os arquivos correlacionados usando TFTP ou SCP

copy cores tftp: |scp X.X.X.X